# **DIGITABLE** 第 14 回勉強会レポート

2008年4月19日 於:亀戸文化センター(第三研修室)

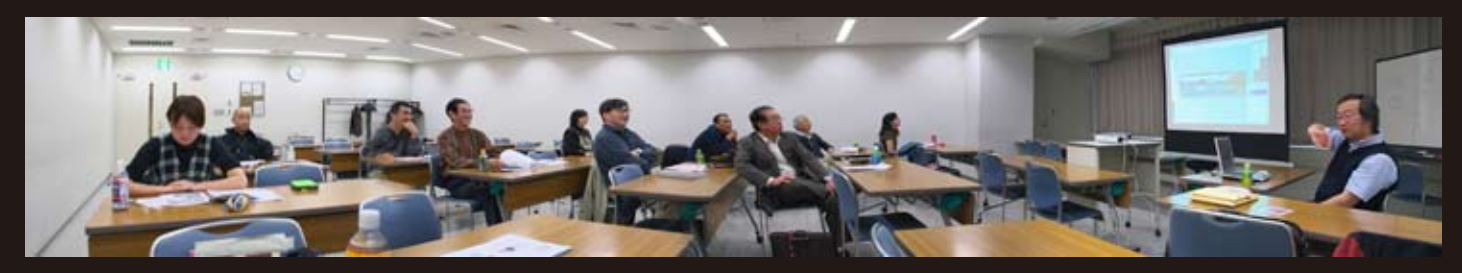

Photomerge 機能をもとに合成された勉強会の全景 ※レポートの最後に使用写真素材と解説があります

| デジタルフォト基礎講座「デジタルフォト概論」                                 | 担当:高木大輔 | 講師 |
|--------------------------------------------------------|---------|----|
| (事例研究)「手作り写真集の勧め」                                      | 担当:平野正志 | 会員 |
| Photoshop 研究講座 O Epson Print Plug-in O 8bit・16bit 処理比較 |         |    |
| ○「自動処理 _1」パノラマ写真の作り方など                                 | 担当:平野正志 | 講師 |

# ★デジタルフォト基礎講座「デジタルフォト概論」 デジタルフォトのしくみ / デジタルフォトの特長

担当:高木大輔 講師

## (はじめに)

本年度の勉強会は装いも新たに、各回前半に「デジタ ルフォト基礎講座」を行うこととなった。

RGB セミナーの後を受け、高木大輔講師がデジタル フォトのしくみから Photoshop や各種 RAW ソフトの 説明、カラーマネジメントからさまざまな画像処理に 関する知識など、デジタルフロー全般について年間を 通じ解説の予定である。ビギナーやデジタル初心者は もちろん中級以上の会員も必須の内容、年間プログラ ムの予定は HP に掲載されている。

## (要約)

## \*デジタル画像の生成

今日のデジタルカメラに使われる、CCD や CMOS は 光の強弱を感じるだけで色に関する情報は持っていい ない。そこで一般的なデジタルカメラは、ベイヤー配 列のカラーフィルターを通して CCD が感光するしく みとなっている。RGB の各色の元情報は図のように 歯抜けたものになっているが、例えば G チャンネル では周辺の R と B 画素の情報から計算して RGB 全チャ ンネルの情報を持った画像を作り出しいる訳だ。

## \*デジタル画像の特長

前述のような CCD の配列や構造ゆえに、デジタルカ メラでは本来無い偽色やモアレ、フレアが発生しやす く、またそれらを緩和する目的のローパスフィルター などの影響でそのままでは鮮鋭さを欠く傾向がある。

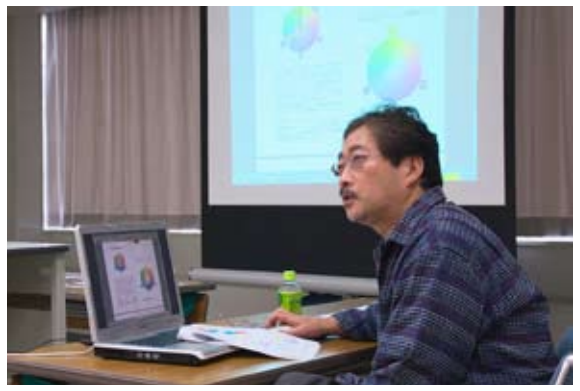

デジタル基礎講座を担当する 高木大輔講師

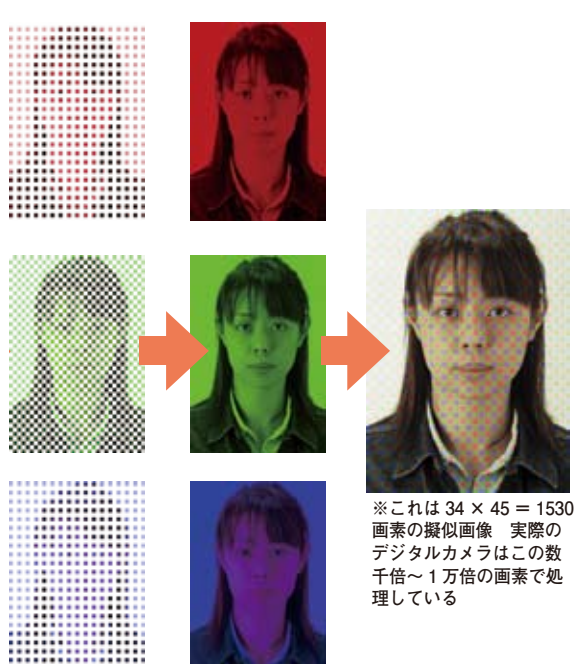

## \* RAW 画像

RAW 画像は RGB 全チャンネルの演算前に描きだされ た"生"の画像で、そのままでは使えないが、ソフト 上での演算による色や明るさに対する調整域が極めて 広いものになっている。

## \* RGB と CMYK

デジタルフォトの画像牛成の原理や、画像調整の基本 は RGB の加法混色だが、最終的に商業印刷する場合 は CMYK の減法混色となる訳だ。インクジェットな どのプリンターも基本的にはこの原理だが、今日では フォトグラファーとしての写真調整の最終段階までを RGB で進行する "RGB ワークフロー" が提唱され てきて、CMYK の調整はプリプレス(=製版工程)な どの専門的な領域になりつつある。

デジタルカメラで使われる RGB の三原色の間に、印 刷などで使われる CMY の色相がある。それぞれ色相 の彩度(純度)が高まれば色=濃く派手になり、逆は 彩度が低く=薄く(色がなくなる)なる。 「色相・彩度」などではこのホイールの周囲 を回転するように色相は変化し、円の反対側に位置す る色とは補色の関係にあり、カラーバランスの調整の ターゲットになる。

## \* sRGB と Adobe RGB (RGB の色空間)

デジタルフォトには色空間という概念がある。デジタ ル画像やプリント、印刷では人間の目で見える領域よ りずっと狭い範囲しか再現できないが、標準的なパソ コンモニターの再現域に併せた sRGB と、少し広域に 再現出来る Adobe RGB がある。

現在はまだ sRGB が主流でカメラの初期設定になって いるが、商業印刷やハイレベルなプリント表現にこだ わる場合には Adobe RGB が主流になりつつある。

(以下 会員からの感想・意見を掲載します) 

基礎講座は何度やっていただいても有り難いです。 私はまだ全てが明るく理解でき、応用できている状況 ではないので、何度か聞いているうちに少しずつです が理解できてきていることが嬉しいです。(N)

(基礎講座の)繰り返しって良いですよね! 自分自身撮影だけでデジタルカメラ自体の理論なんて せいぜいカタログから知識を得るような状態でした。 勉強会も当初は講義の内容がどこまで理解しているの か判断できるような状態ではありませんでした。 それが今回の講座は何となく理解出来る?出来たよう な気がします。

これは繰り返しの功績ではないかと思います。(S)

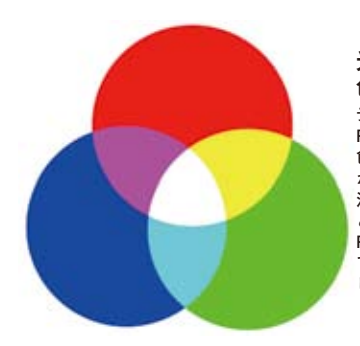

#### 光の三原色 色光の三原色(加法混色) デジタルカメラで使用される RGB による色光の三原色は、 色を混ぜれば混ぜるほど明度 が上がり、白に近づくので加 法混色(もしくは加色混合) といわれる。 RGB 光を照射して重ねた状態 で、舞台照明などをイメージ して欲しい

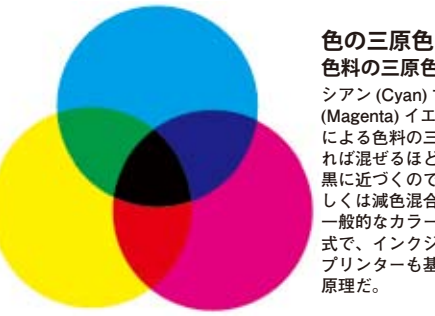

色料の三原色(減法混色) シアン (Cvan) マゼンタ (Magenta) イエロー (Ywllow) による色料の三原色は、混ぜ れば混ぜるほど明度が下がり 黒に近づくので減法混色(も しくは減色混合)といわれる。 -般的なカラー印刷はこの方 式で、インクジェットなどの プリンターも基本的にはこの

光の三原色と色の三原色

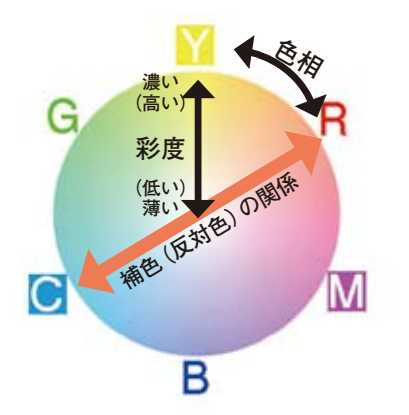

色相と彩度、補色の関係

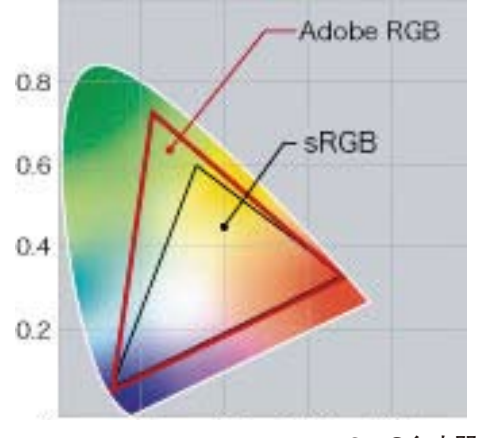

RGB の色空間

## ★ 事例研究「手作り写真集の勧め」 担当:平野正志 会員

デジタブル恒例の会員持ち回りによる事例発 表。おなじみの平野講師による"会員"として の発表となった。

 $\star$ 

平野氏の写真集制作歴は遠く 1970 年代半ばに に始まる。当初は銀塩バライタや RC ペーパー によるプリントをさまざま形態で"本"にまと めることから始まったが、シルクスクリーンな どの前衛的手法にも手を染めたようだ。80 年代 後半になると普及し始めたモノクロコピーの利 用を考え、当時の単一色調(二階調)に対応す るために、製版用のコンタクトスクリーンによ る網点掛けなどを取り入れる。当初から写真テ クニックの探求に取り組んでいた訳である。

90年代半ばから実用段階に入ったインクジェットプリンターの利用など、デジタル化の途を歩み始める訳であるが、90年代は印画紙やフィルムのスキャニングからの出力が中心である。 それでもプリンターの出現は平野氏にとって強力な援軍となったようで、以降 100ページ、200ページといった大作が増えてきた。

出力に限らず、写真集にまとめるための製本作 業にも長年の作業ならではのノウハウがいっぱ いだが、とても本レポートの範疇では収まらな い。今回は当日の参加者のみの特権とさせてい ただいて、会員から寄せられた感想を掲載する。

自作の本を 30 年以上も 40 冊以上も作り続けて こられたことがほんと素晴らしくて感動しまし た。いいなあと思ってもなかなかしない、出来 ないが普通ですが実行されてきたことが非凡で す。その都度、創意工夫も伺える素晴らしい内 容の写真集でした。(永冨)

Portfolio 作成のお話では、永年、工夫をしなが ら製作を継続されておられることに感銘を受け ました。(安藤 和)

平野氏の作品は長年見させてもらってきました が、本当に頭が下がる思いです。 作品に懸ける想い、時間、お金と大変なものだ と感じます。 何時も近くに居ながらにして真似の出来ない自 分の愚かさは… 駄目ですね。(鈴木)

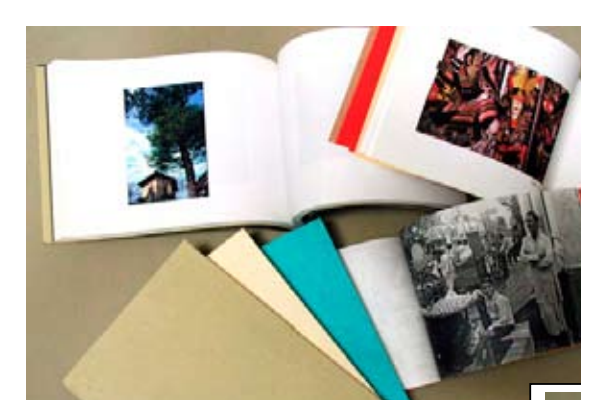

平野正志氏の写真集の数々

걸 글 는 돈

網点をかけたプリント B5 44ページ

3151,10

Portfolio No-14

1988年 『風景Ⅲ』 4 3

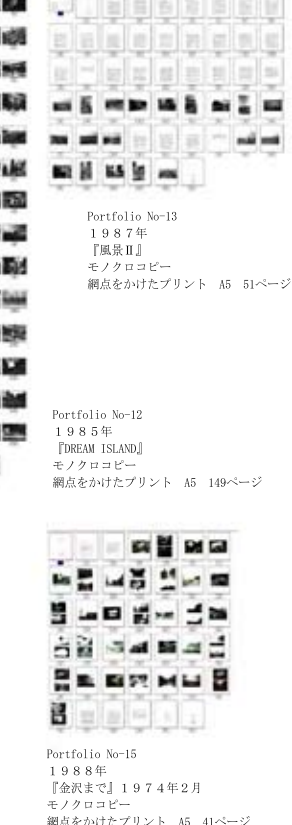

詳細な Portfolio リストの一例

Portfolio リスト002

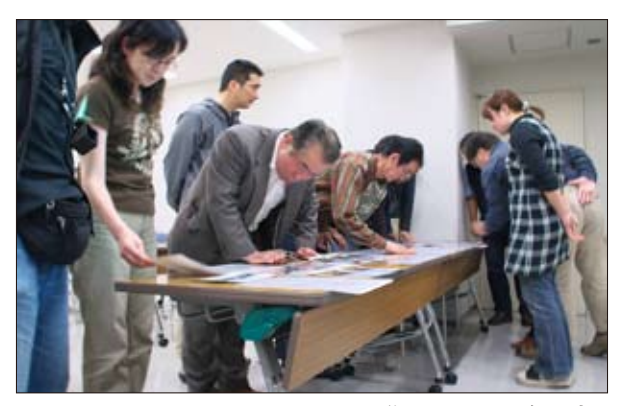

作品に見入る会員達

★ Photoshop 研究講座○ Epson Print Plug-in ○ 8bit・16bit 処理比較 ○「自動処理 \_1」パノラマ写真の作り方など 担当:平野正志 講師

## (要約)

## \* Epson Print Plug-in for Photoshop

エプソンからフォトショップ用のプリントプラグイン がダウンロードできるようになり、テストの結果報告 をする。

エプソンのフォトクイッカーのようでもあり、フォト ショップのピクチャーパッケージの用でもありで細か な作業は出来ないが、売りはカラーマネージメントを 簡単にやってくれるプリントが出来るということだ。 画面には「レイアウト」がありサイズとレイアウトを 様々に選択できる。(細かい自由度はない)

「レイアウトプレビュー」では実際の印刷結果をプレ ビューできる。画像の自動回転なども選択できる。 重要なのがプリントモードで、「ダイレクトマネジメ ント」と「ICC プロファイルによるマネジメント」の どちらかを選択する。テンプレートの選択では、様々 なサイズの組み合わせや、用紙内レイアウトなども選 択できる。(自由度こそないが面白い機能でもある) 手軽にカラーマネージメントされたプリントを得られ るという点では、アマチュアや初心者などに親切なソ フトだろう。 ほとんどの場合ダイレクトマネジメン トできれいに印刷されるようだ。

\*8bit と16bit (前回 RGB 講座等の後を受けて) 8ビットのままと、8ビットで調整後 16 ビットに変 換、16 ビットで調整にどの程度の違いが出るかヒス トグラムで比べてみた。

下の二つのグラフを比較してみると、8 ビットでの 調整と16 ビットでの調整では、明らかに8 ビット のほうに櫛状のデータの欠けが見られる。調整は16 ビットでやったほうが良いといわれるはこのためで あることが良くわかる。

8ビットで調整を行った後16ビットに変換しその上 で調整レイヤーの統合を行った場合は、櫛の幅が狭 まるなど、微妙ながら改善が見られるようだ。

### \* Jpeg ファイルの画像オプション

実際の画質選択でどの程度画像ファイルの大きさが変わるかを検証してみまた。

★ファイルサイズの検証

Jpeg 画質オプション、最高12では1/8から1/ 12になっている。

大きくファイルサイズが変化するのは、高画質の8程 度までのようだ。1/33から1/47になった。 画質、最高画質の12を選んでもファイルサイズは

1/8 から 1/12 になってしまうので、十分小さく

することが出来ている。実用的には画質を低くより小 さく抑えるより、Jpeg では最高画質の 10 から 12 程 度が良いと思われる。

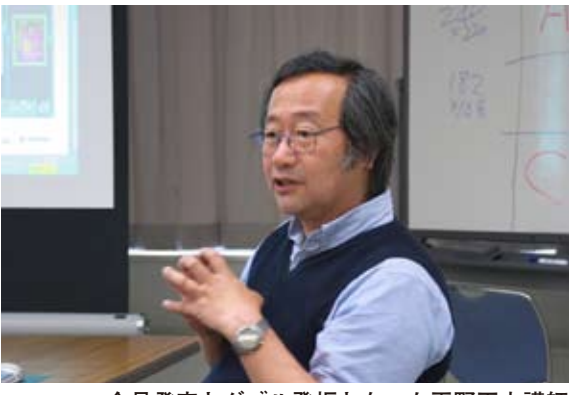

会員発表とダブル登板となった平野正志講師

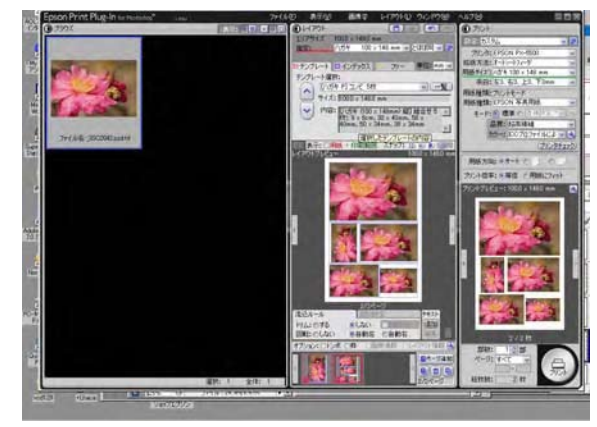

Epson Print Plug-in の画面

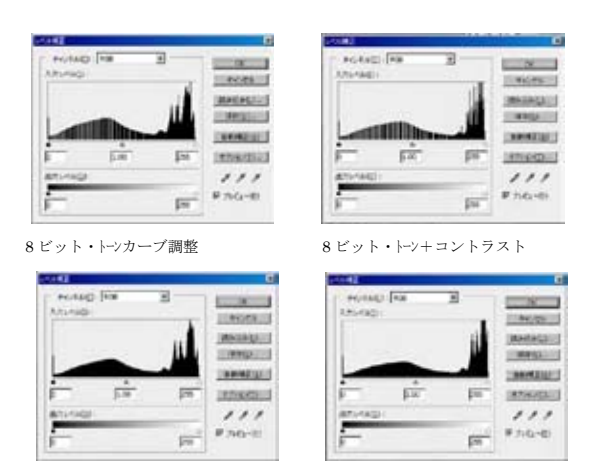

8bitと16bitの調整をヒストグラムで比較

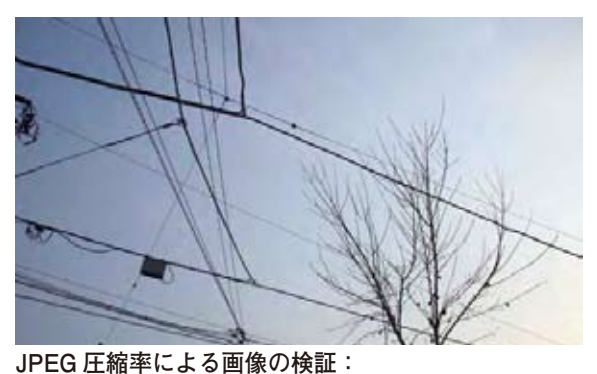

低画質では空の部分にトーンジャンプが見られる

## ★≪再保存≫

Jpeg ファイルで撮影している場合、フォトショップ で調整レイヤーなどを使用して調整すれば画像はレ イヤーと共に保存される PSD 形式での保存が初期状 態となる、あえて Jpeg 保存を選択することも可能だ が調整レイヤーが統合されることと、Jpeg 保存の際、 再圧縮されてしまうので、画像の質は大きく損なわれ る。Jpeg 画像は調整後の保存では、Tiff か PSD のよう な圧縮のない形式を選びたい。

## \* Photomerge

フォトショップの自動処理に Photomerge がある。 複数の写真をパノラマ写真に合成する機能だが、すべ て自動で処理されるので、ファイルを選ぶ程度で後は フォトショップが自動で処理して完成させてくれる。

1) **二枚の合成**(右)変形されて合成されているので 上のような形になった。 単純に合成しているのでは ないことがわかる。

2) 三枚の合成(右) レイヤーの自動整列、自動合成 を使用。レイヤーの画面がパノラマになり、左右に写 真の位置をずらしながら変形し、それぞれの写真が重 ね合わせられていく。この時点では継ぎ合わせた部分 の濃度などに違和感が残るが、レイヤーの自動合成を 行うと濃度などの違和感のあった部分がうまく合成 される。

作業にはしばらく時間がかかるが、右と中央の写真の 合成部分などの違和感がなくなり、自動で手軽にパノ ラマ写真が完成できた!

き、面白そう…。自分もやってみたいなあ、と刺激されました。(永冨)

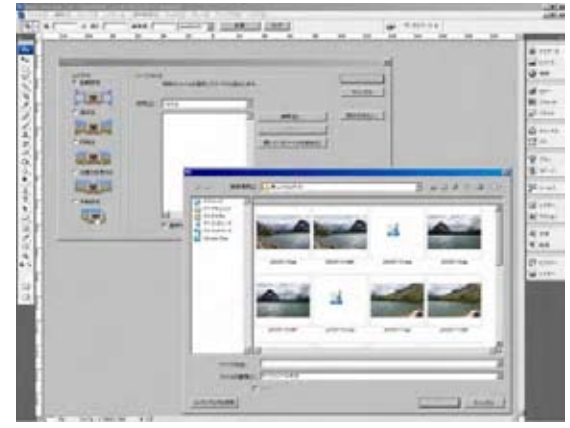

Photomerge の画面

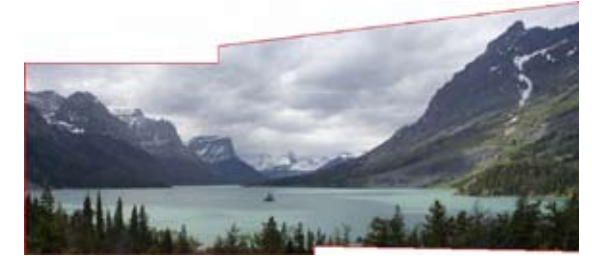

Photomerge による 2 枚の合成

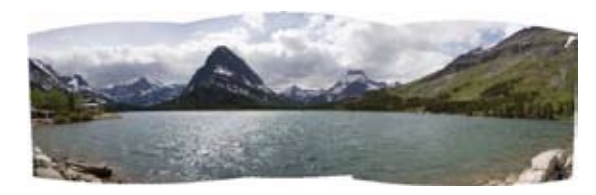

Photomerge による3枚の写真を合成 ファイルサイズが枚数に応じて大きくなる

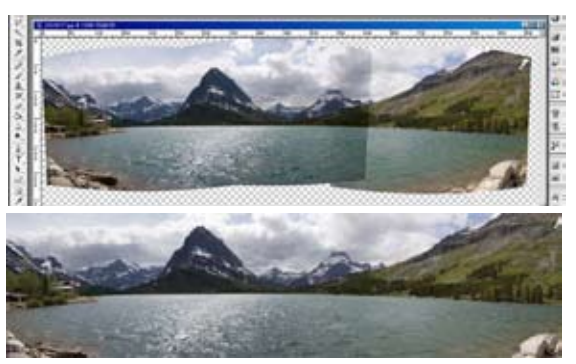

レイヤーの自動整列による合成の作業中と完成作品

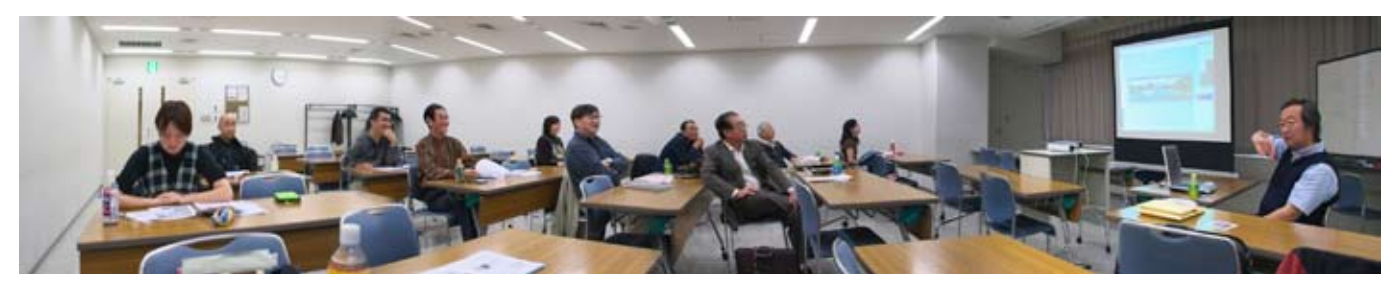

今月の一枚:早速学習効果を実践!(高木作) 「Photomerge」機能をもとに合成された DIGITABLE 勉強会の全豹? ※下記の4枚の写真を Photomerge で合成後レイヤーのまま保存、その後変形の修正を加えている

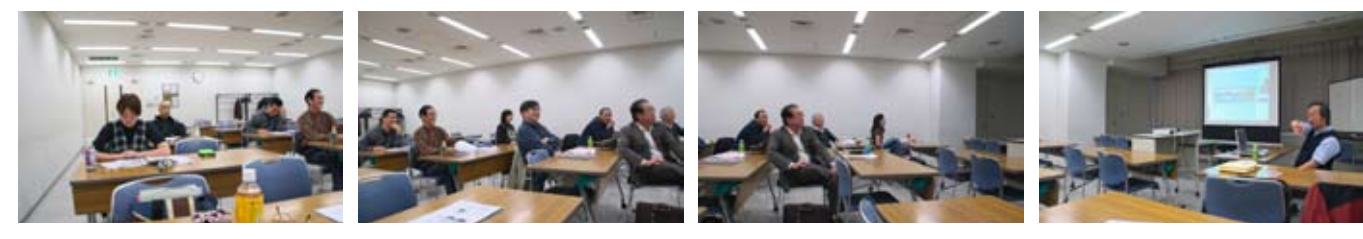